## **GROUP 55B**

# AUTOMATIC AIR CONDITIONING

#### CONTENTS

| GENERAL DESCRIPTION           |        |
|-------------------------------|--------|
| AUTOMATIC A/C DIAGNOSIS       | 55B-4  |
|                               | 55B-4  |
| AUTOMATIC AIR CONDITIONING    |        |
| TROUBLESHOOTING STRATEGY      | 55B-4  |
| DIAGNOSTIC FUNCTION           | 55B-4  |
| DIAGNOSTIC TROUBLE CODE CHART | 55B-7  |
| DIAGNOSTIC TROUBLE CODE       |        |
| PROCEDURES                    | 55B-9  |
| SYMPTOM CHART                 | 55B-12 |
| SYMPTOM PROCEDURES            | 55B-13 |
| DATA LIST REFERENCE TABLE     | 55B-16 |

| ACTUATOR TEST<br>CHECK AT A/C-ECU TERMINAL | 55B-20<br>55B-21 |
|--------------------------------------------|------------------|
| SPECIAL TOOLS                              | 55B-23           |
| SENSORS                                    | 55B-25           |
| REMOVAL AND INSTALLATION                   | 55B-25           |
|                                            | 55B-25           |
| OTHER PARTS                                | 55B-26           |
| OTHER PARTS MAINTENANCE SERVICE            | 55B-26           |

## **GENERAL DESCRIPTION**

The blower, heater, and evaporator have been integrated with the heater and A/C system to achieve greater fan power and noise reduction.

| ITEM                            | SPECIFICATION                            |
|---------------------------------|------------------------------------------|
| Heater control assembly         | Dial type                                |
| Compressor mode                 | MSC90CAS                                 |
| Compressor type                 | Scroll type                              |
| Refrigerant and quantity g (oz) | R-134a (HFC-134a), 480 –520 (16.9 –18.3) |

#### SAFETY PRECAUTIONS

#### A WARNING

#### Wear safety goggles and gloves when servicing the refrigeration system to prevent severe damage to eyes and hands.

Because R-134a refrigerant is a hydro fluorocarbon (HFC) which contains hydrogen atoms in place of chlorine atoms, it will not cause damage to the ozone layer.

Ozone filters out harmful radiation from the sun. To assist in protecting the ozone layer, Mitsubishi Motors Corporation recommends an R-134a refrigerant recycling device.

Refrigerant R-134a is transparent and colorless in both the liquid and vapor state. Since it has a boiling point of -29.8°C (-21.64°F) at atmospheric pressure, it will be a vapor at all normal temperatures and pressures. The vapor is heavier than air, non-flammable, and non-explosive. The following precautions must be observed when handling R-134a.

#### A WARNING

# Do not heat R-134a above 40°C (104.0°F) or it may catch fire and explode.

R-134a evaporates so rapidly at normal atmospheric pressures and temperatures that it tends to freeze anything it contacts. For this reason, extreme care must be taken to prevent any liquid refrigerant from contacting the skin and especially the eyes. Always wear safety goggles when servicing the refrigeration part of the A/C system. Keep a bottle of sterile mineral oil handy when working on the refrigeration system.

- Should any liquid refrigerant get into your eyes, use a few drops of mineral oil to wash them out. R-134a is rapidly absorbed by the oil.
- 2. Next, splash your eyes with plenty of cold water.
- 3. Call your doctor immediately even if irritation has ceased.

#### 

# Keep R-134a containers upright when charging the system.

In most instances, moderate heat is required to bring the pressure of the refrigerant in its container above the pressure of the system when charging or adding refrigerant.

A bucket or large pan of hot water not over  $40^{\circ}$  C ( $104.0^{\circ}$  F) is all the heat required for this purpose. Do not heat the refrigerant container with a blow torch or any other means that would raise temperature and pressure above this temperature. Do not weld or steam-clean on or near the system components or refrigerant lines.

#### A WARNING

# A leak detector for R-134a should be used to check for refrigerant gas leaks.

#### 

# Do not allow liquid refrigerant to touch bright metal or it will be stained.

When metering R-134a into the refrigeration system, keep the supply tank or cans in an upright position. If the refrigerant container is on its side or upside down, liquid refrigerant will enter the system and damage the compressor.

Refrigerant will tarnish bright metal and chrome surfaces, and in combination with moisture can severely corrode all metal surfaces.

#### OPERATION

#### CONDENSER FAN AND RADIATOR FAN CONTROL

The ECM judges the required revolution speed of radiator fan motor and condenser fan motor using the input signals transmitted from A/C switch, output shaft speed sensor and engine coolant temperature sensor.

| TSB Revision |
|--------------|
|--------------|

M1552000100696

#### **COMPRESSOR CONTROL**

#### When operating the A/C switch

- The air thermo sensor, which senses the temperature of the air flowing out of the evaporator, deactivates the compressor at 1° C (33.8° F) or below.
- A/C-ECU detect refrigerant pressure by A/C pressure sensor and turns OFF when the refrigerant pressure becomes excessively high or low, thus protecting the compressor circuit (See Table below).
- When the air thermo sensor is activated, and the ignition switch, blower switch, and A/C switch are ON, the A/C compressor clutch relay is energized.

#### When operating the mode selection dial

 The A/C will work when the mode selection dial is set to the "Defroster" or "Defroster/foot" position, or the temperature control dial is set to the "MAX A/C" position. In other dial positions, when the A/C switch is turned on, the A/C will work.

| Ignition switch (IG2)                                 |                                                                                                    | ON                            | NOTE: A/C compressor clutch relay is                                                                                   |
|-------------------------------------------------------|----------------------------------------------------------------------------------------------------|-------------------------------|----------------------------------------------------------------------------------------------------|
| Blower switch                                         |                                                                                                    | ON                            | de-energized when any one switch, sensor                                                                               |
| A/C switch, mode se<br>defroster/foot position<br>A/C | election dial defroster,<br>on or temperature control MAX                                                                                                    | ON                            | NOTE: The components marked by *<br>communicate with the ECU. If the air thermo<br>sensor detects a temperature of 1°C |
| Air thermo sensor                                     |                                                                                                    | (33.8°F), the A/C-ECU will tu | $(33.8^{\circ}F)$ , the A/C-ECU will turn off the A/C                                                                  |
| Pressure detected<br>by A/C pressure<br>sensor        | 2.94 MPa (427psi) or less (If<br>the refrigerant pressure<br>exceeds 2.94 MPa (427psi),<br>A/C compressor clutch relay is<br>not ON condition until the<br>refrigerant pressure has been<br>measured up to 2.35 MPa<br>(341psi) a or less.)   | ON                            | compressor clutch relay.                                                                                               |
|                                                       | 0.19 MPa (27psi) or more (If<br>the refrigerant pressure falls<br>short of 0.19 MPa (27psi), A/C<br>compressor clutch relay is not<br>ON condition until the<br>refrigerant pressure has been<br>measured up to 0.22 MPa<br>(32psi) or more.) |                               |                                                                                                    |
| A/C compressor clut<br>powertrain control m           | ch relay driving transistor (within lodule)                                                                                                    | ON                            |                                                                                                    |

#### A/C Compressor Clutch Relay ON Conditions

# **AUTOMATIC A/C DIAGNOSIS**

#### INTRODUCTION

After air is taken in through the air selection damper, it is fed to the evaporator by the blower fan and motor and cooled. The air cooled by the evaporator is mixed appropriately with the warmed air which pass through the heater core to achieve a comfortable temperature. If the A/C does not operate or the cooled air is not discharged, the system components or relay may be faulty.

#### AUTOMATIC AIR CONDITIONING TROUBLESHOOTING STRATEGY

Use these steps to plan your diagnostic strategy. If you follow them carefully, you will be sure that you have exhausted most of the possible ways to find a heater, air conditioning and ventilation fault.

- 1. Gather information from the customer.
- Verify that the condition described by the customer exists.
- 3. Find the malfunction by following the Symptom Chart.
- 4. Verify malfunction is eliminated.

#### DIAGNOSTIC FUNCTION

M1552019800165

#### HOW TO CONNECT THE SCAN TOOL (M.U.T.-III)

#### Required Special Tools:

- MB991958: Scan Tool (M.U.T.-III Sub Assembly)
  - MB991824: Vehicle Communication Interface (V.C.I.)
  - MB991827: M.U.T.-III USB Cable
  - MB991910: M.U.T.-III Main Harness A (Vehicles with CAN communication system)

#### 

To prevent damage to scan tool MB991958, always turn the ignition switch to the "LOCK" (OFF) position before connecting or disconnecting scan tool MB991958.

- 1. Ensure that the ignition switch is at the "LOCK" (OFF) position.
- 2. Start up the personal computer.
- 3. Connect special tool MB991827 to special tool MB991824 and the personal computer.
- 4. Connect special tool MB991910 to special tool MB991824
- 5. Connect special tool MB991910 to the data link connector.
- 6. Turn the power switch of special tool MB991824 to the "ON" position.

NOTE: When the special tool MB991824 is energized, the special tool MB991824 indicator light will be illuminated in a green color.

7. Start the M.U.T.-III system on the personal computer.

NOTE: Disconnecting the scan tool special tool MB991824 is the reverse of the connecting sequence, making sure that the ignition switch is at the "LOCK" (OFF) position.

| Data link connector  |
|----------------------|
| THE STATE            |
|                      |
| MB991910             |
| MB991824             |
|                      |
|                      |
| MB991827 AC608435 AB |

| TSB Revision |  |
|--------------|--|
|              |  |

M1554006200103

# HOW TO READ AND ERASE DIAGNOSTIC TROUBLE CODES

#### **Required Special Tools:**

- MB991958: Scan Tool (M.U.T.-III Sub Assembly)
  - MB991824: Vehicle Communication Interface (V.C.I.)
  - MB991827: M.U.T.-III USB Cable
  - MB991910: M.U.T.-III Main Harness A (Vehicles with CAN communication system)

#### 

To prevent damage to scan tool MB991958, always turn the ignition switch to the "LOCK" (OFF) position before connecting or disconnecting scan tool MB991958.

NOTE: If the battery voltage is low, diagnostic trouble codes will not be output. Check the battery if scan tool MB991958 does not display.

- 1. Connect the scan tool MB991958 to the data link connector.
- 2. Turn the ignition switch to the "ON" position.
- 3. Select "System select" from the start-up screen.
- 4. Select "From 2006 MY" of "Model Year." When the "Vehicle Information" is displayed, check the contents.
- 5. Select "AUTO A/C" from "System List," and press the "OK" button.

NOTE: When the "Loading Option Setup" list is displayed, check the applicable item.

- 6. Select "Diagnostic Trouble Code."
- 7. If a DTC is set, it is shown.
- 8. Choose "Erase DTCs" to erase the DTC.

#### HOW TO READ DATA LIST

#### **Required Special Tools:**

- MB991958: Scan Tool (M.U.T.-III Sub Assembly)
  - MB991824: Vehicle Communication Interface (V.C.I.)
  - MB991827: M.U.T.-III USB Cable
  - MB991910: M.U.T.-III Main Harness A (Vehicles with CAN communication system)

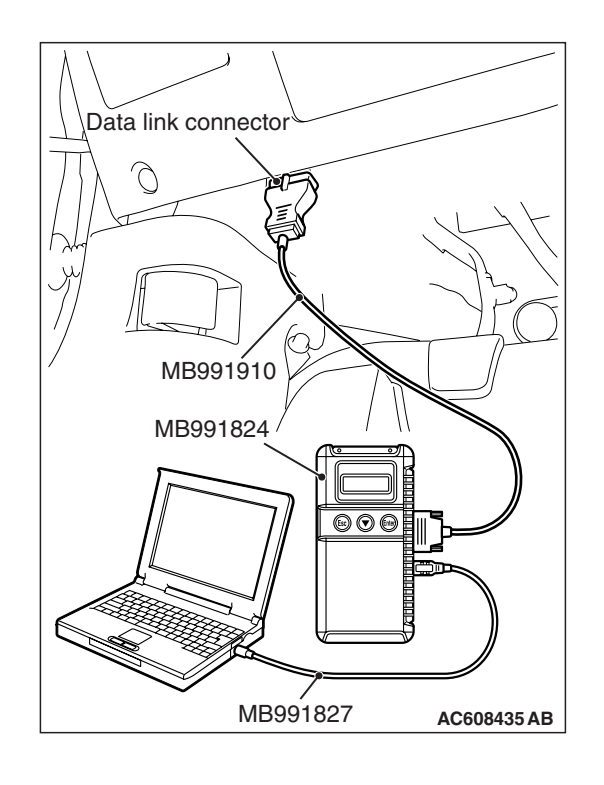

| TSB | Revision |
|-----|----------|
| 100 |          |

# Data link connector Data link connector MB991910 MB991824 Image: Constrained and the second and the second an

#### AUTOMATIC AIR CONDITIONING AUTOMATIC A/C DIAGNOSIS

#### 

# To prevent damage to scan tool MB991958, always turn the ignition switch to the "LOCK" (OFF) position before connecting or disconnecting scan tool MB991958.

- 1. Connect the scan tool MB991958 to the data link connector.
- 2. Turn the ignition switch to the "ON" position.
- 3. Select "Interactive Diagnosis" from the start-up screen.

4. Select "System Select."

Select "AUTO A/C" from "System List," and press the "OK" button.

- 5. Select "Data List."
- 6. Choose an appropriate item and select the "OK" button.

#### HOW TO PERFORM ACTUATOR TEST

#### **Required Special Tools:**

- MB991958: Scan Tool (M.U.T.-III Sub Assembly)
  - MB991824: Vehicle Communication Interface (V.C.I.)
  - MB991827: M.U.T.-III USB Cable
  - MB991910: M.U.T.-III Main Harness A (Vehicles with CAN communication system)

#### 

# To prevent damage to scan tool MB991958, always turn the ignition switch to the "LOCK" (OFF) position before connecting or disconnecting scan tool MB991958.

- 1. Connect the scan tool MB991958 to the data link connector.
- 2. Turn the ignition switch to the "ON" position.
- 3. Select "System Select."
- 4. Select "AUTO A/C" from "System List," and press the "OK" button.
- 5. Choose "Actuator Test" from "AUTO A/C" screen.
- 6. Choose an appropriate item and select the "OK" button.

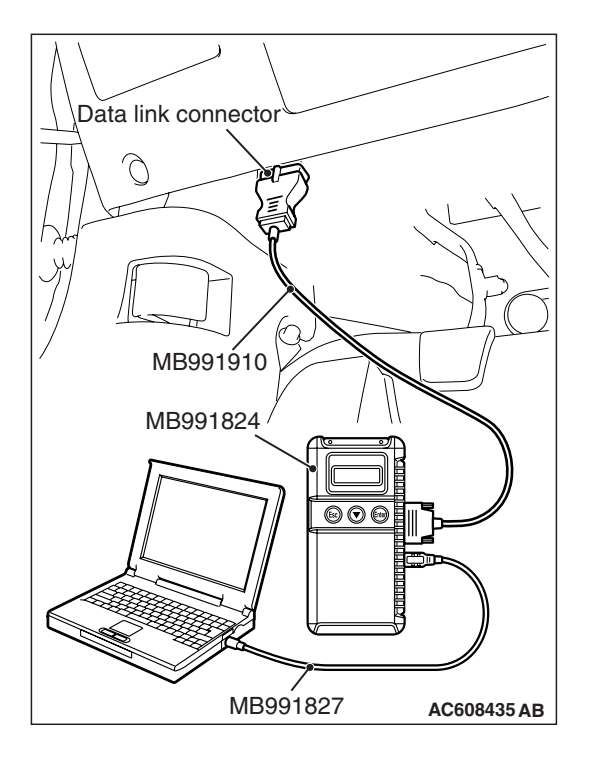

#### HOW TO DIAGNOSE THE CAN BUS LINE

#### **Required Special Tools:**

- MB991958: Scan Tool (M.U.T.-III Sub Assembly)
  - MB991824: Vehicle Communication Interface (V.C.I.)
  - MB991827: M.U.T.-III USB Cable
  - MB991910: M.U.T.-III Main Harness A

#### 

# To prevent damage to scan tool MB991958, always turn the ignition switch to the "LOCK" (OFF) position before connecting or disconnecting scan tool MB991958.

- 1. Connect scan tool MB991958 to the data link connector.
- 2. Turn the ignition switch to the "ON" position.
- 3. Select "CAN bus diagnosis" from the start-up screen.
- 4. When the vehicle information is displayed, confirm that it matches the vehicle whose CAN bus lines will be diagnosed.
- If they match, go to step 8.
- If not, go to step 5.
- 5. Select "view vehicle information" button.
- 6. When the vehicle information is displayed, confirm again that it matches the vehicle which is diagnosed CAN bus line.
- If they match, go to step 8.
- If not, go to step 5.
- 7. Press the "OK" button.
- 8. When the options are displayed, choose the options (mark the check) and then select "OK".

#### DIAGNOSTIC TROUBLE CODE CHART

#### M1554004900902

#### 

During diagnosis, a DTC code associated with another system may be set when the ignition switch is turned on with connector(s) disconnected. After completing the repair, confirm all systems for DTC code(s). If DTC code(s) are set, erase them all.

| Diagnostic<br>trouble code No. | Diagnostic item                                    | Reference<br>page |
|--------------------------------|----------------------------------------------------|-------------------|
| B10C0                          | Interior temperature sensor system (short circuit) | P.55B-9           |
| B10C1                          | Interior temperature sensor system (open circuit)  | P.55B-9           |

| Data link connector  |
|----------------------|
| A CONTRACTOR         |
|                      |
| MB991910             |
| MB991824             |
|                      |
|                      |
| MB991827 AC608435 AB |

| TSB Revision |
|--------------|
|--------------|

| Diagnostic<br>trouble code No. | Diagnostic item                                       | Reference<br>page |
|--------------------------------|-------------------------------------------------------|-------------------|
| B1000                          | Control panel communication error                     | Refer to          |
| B1003                          | Mode dial SW error                                    | GROUP 55A         |
| B1018                          | Temperature control dial SW error                     | trouble code      |
| B1021                          | Fan dial SW error                                     | chart P.55A-8     |
| B1031                          | Air thermo sensor system (short circuit)              |                   |
| B1032                          | Air thermo sensor system (open circuit)               |                   |
| B1034*                         | Ambient air temperature sensor system (short circuit) |                   |
| B1035*                         | Ambient air temperature sensor system (open circuit)  |                   |
| B1079                          | Refrigerant leaks                                     |                   |
| B2214                          | Control panel failure                                 |                   |
| B223B                          | Control panel improperly assembled                    |                   |
| U1415                          | Coding not completed                                  |                   |
| U0019                          | Bus off (CAN1)                                        |                   |
| U0141                          | ETACS-ECU time-out                                    |                   |
| U0151                          | SRS-ECU time-out                                      |                   |
| U0154                          | Occupant classification-ECU time-out                  |                   |
| U0155                          | Combination meter time-out                            |                   |
| U0168                          | WCM time-out                                          |                   |
| U0184                          | Audio time-out                                        | ]                 |
| U0195                          | Satellite radio tuner time-out                        | ]                 |
| U0197                          | Hands free module time-out                            | ]                 |

NOTE: The diagnostic trouble codes marked by \* are set from the ETACS-ECU.

#### DIAGNOSTIC TROUBLE CODE PROCEDURES

#### DTC B10C0, B10C1: Interior Temperature Sensor System

#### **Interior Temperature Sensor Circuit**

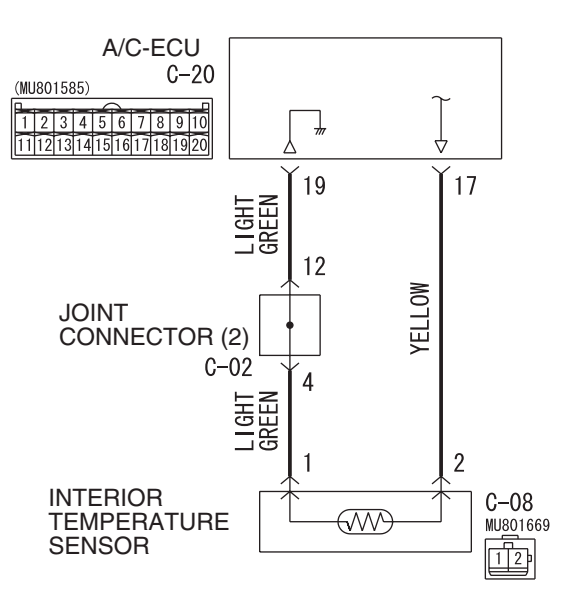

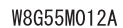

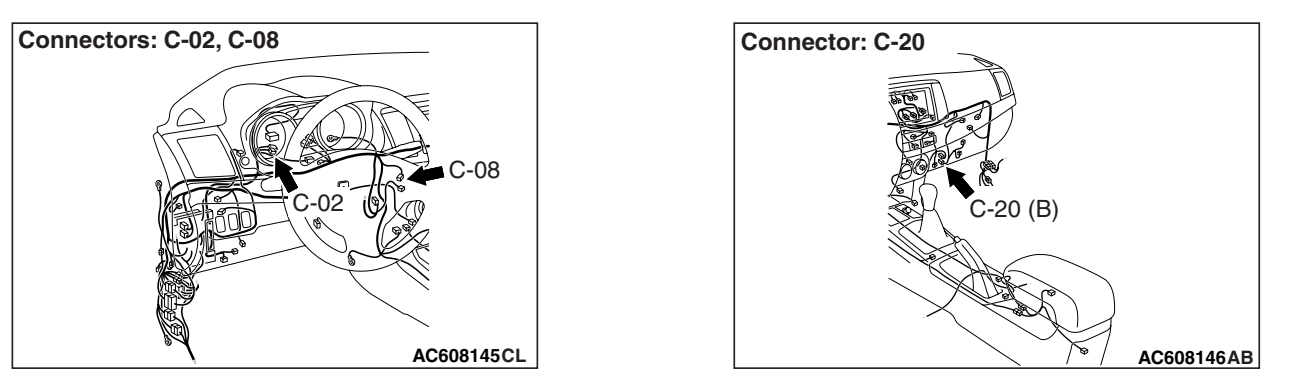

#### DTC SET CONDITION

- DTC B10C0 is set if there is a short circuit in the interior temperature sensor input circuit.
- DTC B10C1 is set if there is a defective connector connection, or if there is an open circuit in the harness.

#### **TECHNICAL DESCRIPTION (COMMENT)**

#### **Current trouble**

• The A/C-ECU, the interior temperature sensor, or connector(s) or wiring between the two may be defective.

| TSB Revision |  |
|--------------|--|
|              |  |

#### Past trouble

 If DTC B10C0 or B10C1 is stored as a past trouble, carry out diagnosis with particular emphasis on wiring and connector(s) between the A/C-ECU and the interior temperature sensor. If the connectors and wiring are normal, and obviously the ECU is the cause of the trouble, replace the ECU. If in doubt, do not replace the ECU.

#### **TROUBLESHOOTING HINT**

- Malfunction of connector.
- Malfunction of the harness.
- Malfunction of the interior temperature sensor.
- Malfunction of the A/C-ECU.

#### DIAGNOSIS

#### **Required Special Tool:**

- MB991958: Scan Tool (M.U.T.-III Sub Assembly)
  - MB991824: Vehicle Communication Interface (V.C.I.)
  - MB991827: M.U.T.-III USB Cable
  - MB991910: M.U.T.-III Main Harness A

# STEP 1. Using scan tool MB991958, diagnose the CAN bus line.

#### 

# To prevent damage to scan tool MB991958, always turn the ignition switch to the "LOCK" (OFF) position before connecting or disconnecting scan tool MB991958.

Use scan tool MB991958 to diagnose the CAN bus lines.

- (1) Connect scan tool MB991958. Refer to "How to connect the Scan Tool (M.U.T.-III) P.55B-4."
- (2) Turn the ignition switch to "ON" position.
- (3) Diagnose the CAN bus line.

#### **Q:** Is the check result satisfactory?

- YES : Go to Step 2.
- NO: Repair the CAN bus lines. Repair the CAN bus lines (Refer to GROUP 54C, Diagnosis-Can Bus Diagnostic Chart P.54C-16).

#### STEP 2. Recheck for diagnostic trouble code.

- Recheck if the DTC is set.
- (1) Erase the DTC.
- (2) Turn the ignition switch to "ON" position.
- (3) Check if the DTC is set.

#### Q: Is the check result satisfactory?

- YES : It can be assumed that this malfunction is intermittent. Refer to GROUP 00, How to Use Troubleshooting/Inspection Service Points –How to Cope with Intermittent Malfunctions P.00-13.
- NO: Go to Step 3.

STEP 3. Check interior temperature sensor connector C-08 and A/C-ECU connector C-20 for loose, corroded or damaged terminals, or terminals pushed back in the connector.

- Q: Are interior temperature sensor connector C-08 and A/C-ECU connector C-20 in good condition?
  - YES : Go to Step 4.
  - **NO :** Repair or replace the connector. Refer to GROUP 00E, Harness Connector Inspection P.00E-2.

STEP 4. Check the wiring harness between A/C-ECU connector C-20 (terminal 17 and 19) and interior temperature sensor connector C-08 (terminals 1 and 2).

NOTE: Also check joint connector C-02 for loose, corroded, or damaged terminals, or terminals pushed back in the connector. If joint connector C-02 is damaged, repair or replace the connector as described in GROUP 00E, Harness Connector Inspection P.00E-2.

- Q: Is the wiring harness between A/C-ECU connector C-20 (terminal 17 and 19) and interior temperature sensor connector C-08 (terminals 1 and 2) in good condition? YES : Go to Step 5.
  - **NO:** Repair the wiring harness.

#### STEP 5. Check the interior temperature sensor.

Measure the resistance between connector terminals 1 and 2 under at least two different temperatures. The resistance values should generally match those in the graph.

NOTE: The temperature at the check should not exceed the range in the graph.

#### Q: Is the interior temperature sensor in good condition?

- YES : Replace the A/C-ECU. Then go to Step 6.
- **NO :** Replace the interior temperature sensor. Then go to Step 6.

#### STEP 6. Recheck for diagnostic trouble code.

Check again if the DTC is set.

- (1) Connect scan tool MB991958 to the data link connector
- (2) Turn the ignition switch to the "ON" position.
- (3) Check if the DTC is set.
- (4) Turn the ignition switch to the "LOCK" (OFF) position.

#### Q: Is the check result satisfactory?

- **YES :** The procedure is complete.
- NO: Return to Step 1.

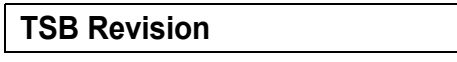

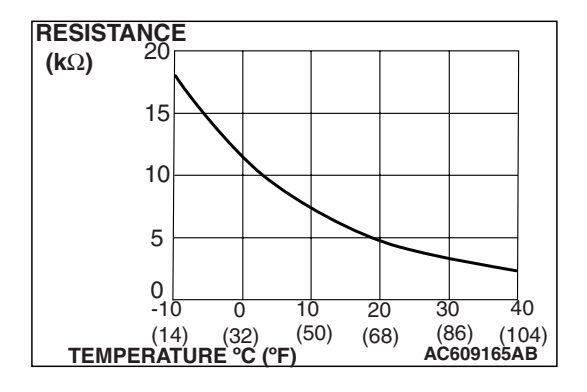

#### SYMPTOM CHART

M1554005000946

#### 

During diagnosis, a DTC code associated with another system may be set when the ignition switch is turned on with connector(s) disconnected. On completion, confirm all systems for DTC code(s). If DTC code(s) are set, erase them all.

| Symptom                                                                                                    | Inspection<br>procedure | Reference<br>page      |
|----------------------------------------------------------------------------------------------------|-------------------------|------------------------|
| When the A/C is operation, temperature inside the passenger compartment does not decrease (Cool air is not emitted). | 1                       | Refer to<br>GROUP 55A, |
| Malfunction of the A/C power supply system.                                                                          | 2                       | symptom chart          |
| The compressor does not work.                                                                                        | 3                       | P.55A-64               |
| Blower fan and motor do not turn.                                                                                    | 4                       |                        |
| Blower air amount cannot be changed.                                                                                 | 5                       |                        |
| Outside/inside air changeover is not possible.                                                                       | 6                       |                        |
| A/C outlet air temperature does not increase.                                                                        | 7                       |                        |
| Air outlet vent cannot be changed.                                                                                   | 8                       |                        |
| Rear window defogger does not operate.                                                                               | 9                       |                        |
| Blower motor power supply system.                                                                                    | 10                      |                        |
| When sunlight intensity changes, air outlet temperature does not change.                                             | 11                      | P.55B-13               |

#### SYMPTOM PROCEDURES

# INSPECTION PROCEDURE 11: When Sunlight Intensity Changes, Air Outlet Temperature Does Not Change.

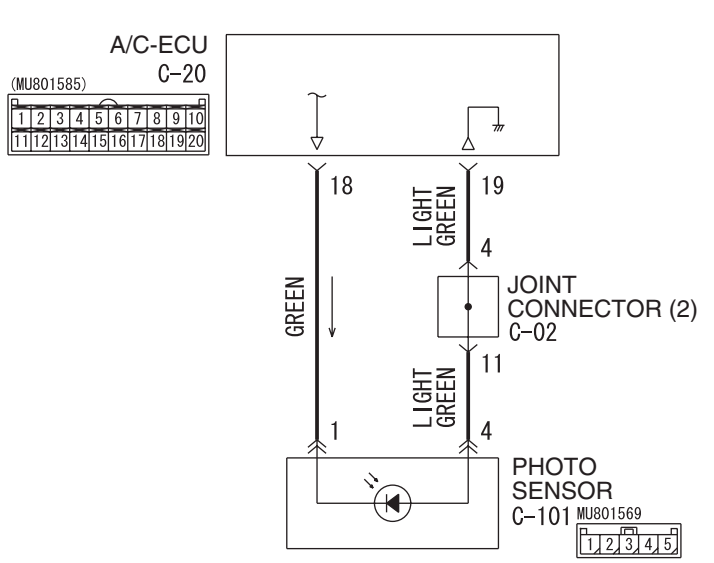

#### Photo Sensor Circuit

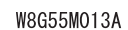

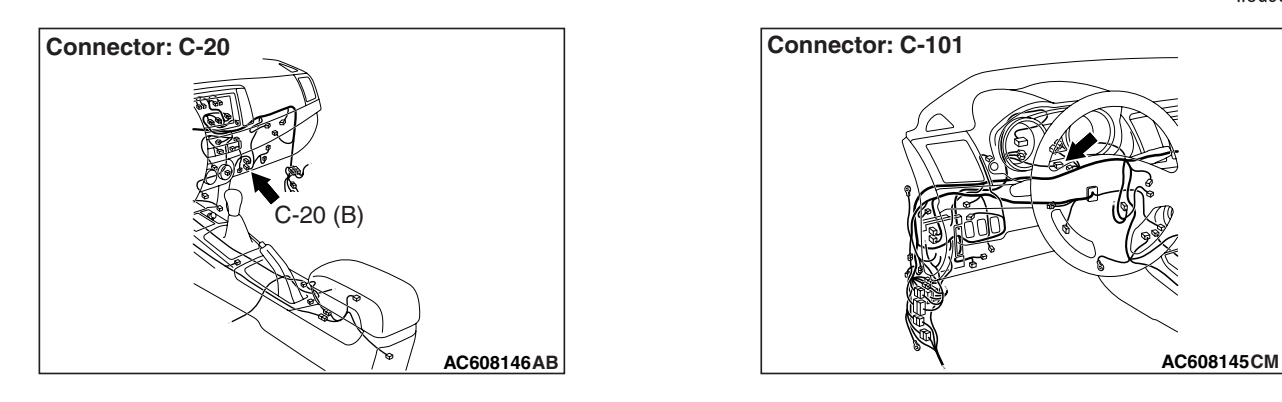

#### **CIRCUIT OPERATION**

When the blower air temperature cannot be changed even if the preset temperature is changed, the sensors may be defective.

#### **TROUBLESHOOTING HINTS**

- Malfunction of the photo sensor
- Malfunction of the A/C-ECU
- Malfunction of connector.
- Malfunction of the harness.

#### DIAGNOSIS

#### **Required Special Tools:**

• MB991223: Harness Set

- MB992006: Extra Fine Probe
- MB991958: Scan Tool (M.U.T.-III Sub Assembly)
  - MB991824: V.C.I.
  - MB991827: M.U.T.-III USB Cable
  - MB991910: M.U.T.-III Main Harness A

STEP 1. Check the defogger and outside/inside air selection damper control motor operation.

Q: Do the defogger and outside/inside air selection damper control motor work normally?

**YES :** Go to Step 2.

NO: Refer to GROUP 55A, Symptom chart, P.55A-64.

STEP 2. Using scan tool MB991958, read the diagnostic trouble code.

#### 

To prevent damage to scan tool MB991958, always turn the ignition switch to the "LOCK" (OFF) position before connecting or disconnecting scan tool MB991958.

Check if an A/C-ECU DTC is set.

- (1) Connect scan tool MB991958 to the data link connector.
- (2) Turn the ignition switch to the "ON" position.
- (3) Check if the DTC is set.
- (4) Turn the ignition switch to the "LOCK" (OFF) position.

#### Q: Is the check result satisfactory?

- YES : Go to Step 3.
- NO: Refer to P.55B-7.

#### STEP 3. Using scan tool MB991958, check data list.

- (1) Connect scan tool MB991958 to the data link connector.
- (2) Start the engine.
- (3) Set scan tool MB991958 to the data reading mode.Item 67: Photo sensor
- (4) Cover the photo sensor and security indicator with your hand or a shop towel.

NOTE: Check that the voltage displayed on the scan tool changes.

- (5) Turn the ignition switch to the "LOCK" (OFF) position.
- Q: Does the voltage displayed on the scan tool change when the photo sensor and security indicator is covered?
  - **YES :** Replace the A/C-ECU. Check that the A/C works normally.
  - NO: Go to Step 4.

STEP 4. Check A/C-ECU connector C-20 and photo sensor connector C-101 for loose, corroded or damaged terminals, or terminals pushed back in the connector.

- Q: Are A/C-ECU connector C-20 and photo sensor connector C-101 in good condition?
  - YES : Go to Step 5.
  - **NO :** Repair or replace the connector. Refer to GROUP 00E, Harness Connector Inspection P.00E-2.

STEP 5. Check the wiring harness between photo sensor connector C-101 (terminals 4 and 1) and A/C-ECU connector C-20 (terminals 19 and 18).

- Q: Is the wiring harness between photo sensor connector C-101 (terminals 4 and 1) and A/C-ECU connector C-20 (terminals 19 and 18) in good condition?
  - YES : Go to Step 6.
  - **NO :** Repair the wiring harness. Check that the A/C works normally.

#### STEP 6. Replace the photo sensor.

#### Q: Does the A/C operate normally?

- **YES :** No action is necessary and testing is complete.
- **NO :** Replace the A/C-ECU. Check that the A/C works normally.

#### DATA LIST REFERENCE TABLE

M1554005100631

| Scan tool display                   | ltem<br>No. | Inspection status           | The display contents<br>under normal<br>conditions                                     |  |
|-------------------------------------|-------------|-----------------------------|----------------------------------------------------------------------------------------|--|
| Engine speed                        | 17          | -                           | Displays correct engine speed.                                                         |  |
| Ambient temperature sensor          | 19          | _                           | Ambient temperature is<br>the same as scan tool<br>displayed temperature               |  |
| Air thermo sensor                   | 20          | -                           | Evaporator outlet<br>temperature is the same<br>as scan tool displayed<br>temperature. |  |
| Interior temperature sensor         | 21          | _                           | Interior temperature is<br>the same as scan tool<br>displayed temperature              |  |
| Temperature setting                 | 23          |                             | Displays air conditioning set temperature.                                             |  |
| ETC sensor                          | 24          | _                           | Engine coolant<br>temperature is the same<br>as scan tool displayed<br>temperature.    |  |
| Vehicle speed                       | 26          | _                           | Displays vehicle speed.                                                                |  |
| A/C Compressor drive request        | 27          | Compressor ON               | ON                                                                                     |  |
|                                     |             | Compressor OFF              | OFF                                                                                    |  |
| Air conditioning switch             | 28          | Air conditioning switch ON  | ON                                                                                     |  |
|                                     |             | Air conditioning switch OFF | OFF                                                                                    |  |
| Refrigerant leak                    | 29          | -                           | Normal                                                                                 |  |
| Idel up request                     | 34          | -                           | Displays idle-up request signal.                                                       |  |
| Rear heater SW light*               | 35          | -                           | -                                                                                      |  |
| PTC heater 1*                       | 36          | -                           | -                                                                                      |  |
| PTC heater 2*                       | 37          | _                           | _                                                                                      |  |
| PTC heater 3*                       | 38          | _                           | _                                                                                      |  |
| In/out select damp poten (target)   | 45          | _                           | Displays outside/inside<br>air selection damper<br>target position.                    |  |
| In/out select damp<br>potentiometer | 46          | _                           | Displays outside/inside<br>air selection damper<br>position.                           |  |
| Air outlet c/o potentiometer        | 55          | _                           | Displays air outlet<br>changeover damper<br>position.                                  |  |
| Air outlet c/o potentio. (Target)   | 56          | _                           | Displays air outlet<br>changeover damper<br>target position.                           |  |

| Scan tool display                   | ltem<br>No. | Inspection status               | The display contents<br>under normal<br>conditions                                     |  |  |
|-------------------------------------|-------------|---------------------------------|----------------------------------------------------------------------------------------|--|--|
| Low pressure judgment               | 57          | -                               | Normal                                                                                 |  |  |
| Rear defogger switch                | 60          | Rear window defogger switch ON  | ON                                                                                     |  |  |
|                                     |             | Rear window defogger switch OFF | OFF                                                                                    |  |  |
| Pressure sensor                     | 61          | -                               | Displays refrigerant pressure.                                                         |  |  |
| Air mix potentiometer               | 63          | -                               | Displays the air mix damper position.                                                  |  |  |
| Photo sensor                        | 67          | -                               | Displays sunload.                                                                      |  |  |
| Front blower fan                    | 68          | -                               | Displays blower motor condition.                                                       |  |  |
| Front blower fan (Target)           | 69          | -                               | Displays blower motor target value.                                                    |  |  |
| Refrigerant pressure                | 73          | -                               | Displays refrigerant pressure status.                                                  |  |  |
| Condenser fan                       | 74          | -                               | Displays condenser fan running condition.                                              |  |  |
| Temp. set dial position             | 76          | _                               | Displays the set<br>temperature output<br>value on the control<br>panel.               |  |  |
| A/C Panel type                      | 77          | -                               | Dial/Auto/RHD                                                                          |  |  |
| Fan set dial position               | 78          | -                               | Displays the air volume<br>output value on the<br>control panel.                       |  |  |
| Air outlet c/o set dial position    | 79          | _                               | Displays output value to<br>the air outlet<br>changeover dial on the<br>control panel. |  |  |
| Fan set dial operation flag         | 80          | _                               | ON when the air volume<br>adjusting dial is<br>operated                                |  |  |
| A/C SW operation flag               | 81          | -                               | ON when the air conditioning switch is operated                                        |  |  |
| Temp. set dial operation flag       | 82          | _                               | ON when the air conditioning switch is operated                                        |  |  |
| Defogger flag                       | 83          | _                               | ON when the air outlet<br>changeover dial is set to<br>the DEF position.               |  |  |
| In/out air c/o SW operation<br>flag | 84          | _                               | ON when the inside<br>air/outside air<br>changeover switch is<br>operated              |  |  |

#### AUTOMATIC AIR CONDITIONING AUTOMATIC A/C DIAGNOSIS

| Scan tool display                | ltem<br>No. | Inspection status | The display contents<br>under normal<br>conditions                                      |  |
|----------------------------------|-------------|-------------------|-----------------------------------------------------------------------------------------|--|
| Rear defogger SW operation flag  | 87          | _                 | ON when the rear<br>window switch is<br>operated                                        |  |
| Rear defogger SW light           | 88          | -                 | Displays rear window switch indicator status.                                           |  |
| A/C SW light                     | 89          | -                 | Displays air conditioning switch indicator status.                                      |  |
| In/out air c/o SW light          | 90          | _                 | Displays the status of<br>the inside air/outside air<br>changeover switch<br>indicator. |  |
| A/C Compressor drive flag        | 91          | -                 | ON when the compressor is activated.                                                    |  |
| Wiper operation flag             | 92          | -                 | ON when the wiper is operated.                                                          |  |
| Ignition position information    | 93          | -                 | Ignition switch position status                                                         |  |
| Power source voltage             | 94          | -                 | Displays power supply voltage.                                                          |  |
| IOD fuse equipment flag          | 95          | -                 | IOD fuse status                                                                         |  |
| A/T lock up open request         | 96          | -                 | Displays A/T lock open request signal.                                                  |  |
| System operation time            | 100         | -                 | -                                                                                       |  |
| Compressor use times             | 101         | -                 | -                                                                                       |  |
| Rear defogger use times          | 102         | -                 | -                                                                                       |  |
| In/out air c/o poten drive time  | 103         | -                 | -                                                                                       |  |
| Air outlet c/o poten drive time  | 104         | -                 | -                                                                                       |  |
| Air mix potentiometer drive time | 105         | -                 | -                                                                                       |  |
| Hot state time (Interior TEMP.)  | 106         | -                 | -                                                                                       |  |
| Cold state time (Interior TEMP.) | 107         | -                 | -                                                                                       |  |
| Hot state time (Ambient TEMP.)   | 108         | -                 | -                                                                                       |  |
| Cold state time (Ambient TEMP.)  | 109         | -                 | -                                                                                       |  |
| Maximum ambient<br>temperature   | 110         | -                 | -                                                                                       |  |
| Minimum ambient temperature      | 111         | -                 | -                                                                                       |  |
| Maximum Engine coolant<br>TEMP.  | 112         | -                 | -                                                                                       |  |
| Engine high speed time           | 113         |                   | _                                                                                       |  |

| Scan tool display               | ltem<br>No. | Inspection status | The display contents<br>under normal<br>conditions |
|---------------------------------|-------------|-------------------|----------------------------------------------------|
| Maximum Engine speed            | 114         | -                 | _                                                  |
| High pressure drive time        | 115         | -                 | _                                                  |
| High pressure cut times         | 116         | _                 | _                                                  |
| Maximum pressure (kPa)          | 117         | _                 | _                                                  |
| A/C use rate                    | 118         | -                 | _                                                  |
| Compressor operation rate       | 119         | _                 | _                                                  |
| Eco operation rate              | 120         | _                 | _                                                  |
| Recirc use rate                 | 121         | -                 | _                                                  |
| A/C operation times             | 122         |                   | _                                                  |
| In/out air c/o operation times  | 123         | -                 | _                                                  |
| Mode dial operation times       | 124         | -                 | _                                                  |
| Blower fan dial operation times | 125         | _                 | _                                                  |
| TEMP. set dial operation times  | 126         | _                 | _                                                  |
| FACE mode use rate              | 127         | -                 | _                                                  |
| B/L mode use rate               | 128         |                   | _                                                  |
| FOOT mode use rate              | 129         | -                 | _                                                  |
| D/F mode use rate               | 130         | -                 | _                                                  |
| DEF mode use rate               | 131         | _                 | _                                                  |
| Fan OFF use rate                | 132         | _                 | _                                                  |
| Fan 1-2step use rate            | 133         | -                 | _                                                  |
| Fan 3-4step use rate            | 134         | -                 | _                                                  |
| Fan 5-6step use rate            | 135         | _                 | _                                                  |
| Fan 7-8step use rate            | 136         | _                 | _                                                  |
| Temp 1-7 step use rate          | 137         | _                 | _                                                  |
| Temp 8-10step use rate          | 138         | _                 | -                                                  |
| Temp 11-13 step use rate        | 139         | _                 | _                                                  |
| Temp 17-19step use rate         | 140         |                   | -                                                  |
| Temp 20-22step use rate         | 141         |                   | -                                                  |
| Temp 23-29step use rate         | 142         | _                 | _                                                  |
| PTC heater1 use times           | 143         | _                 | -                                                  |
| PTC heater2 use times           | 144         | _                 | -                                                  |
| PTC heater3 use times           | 145         | -                 | -                                                  |
| Fan LO driving time             | 146         | -                 | _                                                  |
| Fan M1 driving time             | 147         | -                 | -                                                  |

#### AUTOMATIC AIR CONDITIONING AUTOMATIC A/C DIAGNOSIS

| Scan tool display       | ltem<br>No. | Inspection status | The display contents<br>under normal<br>conditions |
|-------------------------|-------------|-------------------|----------------------------------------------------|
| Fan M2 driving time     | 148         | -                 | _                                                  |
| Fan HI driving time     | 149         | -                 | _                                                  |
| Rear PTC heater counter | 150         | -                 | _                                                  |

NOTE: \* shows that it is displayed but not used.

#### ACTUATOR TEST

M1554005200575

| Item No.                | Check items             | Driven content                                                   |
|-------------------------|-------------------------|------------------------------------------------------------------|
| 2                       | idle up request         | Idle-up request signal                                           |
| 5                       | In/out selection damper | The moving position of outside/inside air selection damper motor |
| 6                       | Air mix damper motor    | The moving position of air mix damper motor                      |
| 7                       | Front blower fan        | The amount of blower motor rotation                              |
| 8 Air outlet c/o damper |                         | Air outlet changeover damper motor<br>moving position            |
| 10                      | Condenser fan           | The amount of condenser fan rotation                             |
| 11                      | Air conditioning        | A/C switch selection position                                    |
| 12                      | Rear defogger switch    | Rear window defogger switch selection position                   |
| 13                      | A/T lock open request   | A/T lock open request signal                                     |

#### CHECK AT A/C-ECU TERMINAL

C-19

|    | $\sim$ | $\times$ | $\times$ | $\checkmark$ | $\rightarrow$ | $\times$ | $\sim$ | $\sim$ |    |
|----|--------|----------|----------|--------------|---------------|----------|--------|--------|----|
| 1  | 2      | 3        | 4        | 5            | 6             | 7        | 8      | 9      | 10 |
| 11 | 12     | 13       | 14       | 15           | 16            | 17       | 18     | 19     | 20 |

2122232425262728 2930313233343536

AC210339AF

| Terminal<br>No. | Check items                                                         | Check conditions                                                             | Normal conditions   |
|-----------------|---------------------------------------------------------------------|------------------------------------------------------------------------------|---------------------|
| 1               | Power transistor (DRAIN)                                            | Air volume control dial: Maximum air volume                                  | 0 to 2 V            |
| 2               | Power transistor (GATE)                                             | Air volume control dial: Maximum air volume                                  | Battery voltage     |
| 3 –8            | -                                                                   | -                                                                            | -                   |
| 9               | A/C control panel (input)                                           | -                                                                            | -                   |
| 10              | A/C control panel (input)                                           | -                                                                            | -                   |
| 11, 12          | _                                                                   | -                                                                            | -                   |
| 13              | Battery power supply                                                | Always                                                                       | Battery voltage     |
| 14              | Ground                                                              | Always                                                                       | 0 V                 |
| 15              | IG1 power supply                                                    | Ignition switch: IG1                                                         | Battery voltage     |
| 16              | A/C pressure sensor input                                           | Refer to P.55A-112.                                                          | Refer to P.55A-112. |
| 17              | Interior temperature sensor                                         | Sensor probe temperature: $25^{\circ}$ C ( $77^{\circ}$ F) (4.0 k $\Omega$ ) | 2.1 to 2.7 V        |
| 18              | Photo sensor input                                                  | Brightness 0 lux                                                             | 5 V                 |
|                 |                                                                     | Brightness 100000 lux or more (under summer sunshine)                        | 0 V                 |
| 19              | Sensor ground                                                       | Always                                                                       | 0 V                 |
| 20              | A/C pressure sensor power supply                                    | Ignition switch: IG2                                                         | 5 V                 |
| 21              | Air thermo sensor ground                                            | Always                                                                       | 0 V                 |
| 22              | Air thermo sensor                                                   | Sensor probe temperature: $25^{\circ}$ C (77° F) (4.0 k $\Omega$ )           | 2.1 to 2.7 V        |
| 23              | -                                                                   | -                                                                            | -                   |
| 24              | Motor for air outside/inside<br>air circulation switching<br>damper | -                                                                            | -                   |
| 25              | Motor for air outside/inside<br>air circulation switching<br>damper | _                                                                            | _                   |
| 26              | Motor for air outside/inside<br>air circulation switching<br>damper | -                                                                            | _                   |

TSB Revision

M1552010301274

#### AUTOMATIC AIR CONDITIONING AUTOMATIC A/C DIAGNOSIS

| Terminal<br>No. | Check items                                                         | Check conditions | Normal conditions |
|-----------------|---------------------------------------------------------------------|------------------|-------------------|
| 27              | Motor for air outside/inside<br>air circulation switching<br>damper | _                | _                 |
| 28              | Air mix damper motor                                                | -                | -                 |
| 29              | Motor power supply                                                  | -                | -                 |
| 30              | Air outlet changeover<br>damper motor                               | -                | _                 |
| 31              | Air outlet changeover<br>damper motor                               | -                | _                 |
| 32              | Air outlet changeover<br>damper motor                               | -                | _                 |
| 33              | Air outlet changeover<br>damper motor                               | -                | _                 |
| 34              | Air mix damper motor                                                | -                | -                 |
| 35              | Air mix damper motor                                                | -                | -                 |
| 36              | Air mix damper motor                                                | -                | -                 |

## SPECIAL TOOLS

M1552000600624

| ΤοοΙ          | Tool number and        | Supersession     | Application                      |
|---------------|------------------------|------------------|----------------------------------|
|               | name                   | •                |                                  |
|               | MB991958               | MB991824-KIT     |                                  |
| a             | a. MB991824            | NOTE: G:         | MUT-III main harness A           |
|               | b. MB991827            | MB991826         | (MB991910) should be used.       |
|               | c. MB991910            | M.U.TIII Trigger | M.U.TIII main harness B and C    |
|               | d MB991911             | Harness is not   | should not be used for this      |
| MB991824      | e MB991914             | necessary when   | vehicle.                         |
| b             | f_MB991825             | pushing V.C.I.   | DTC, data list and actuator test |
|               | a MB991826             | ENTER key.       | check.                           |
|               | MUT-III                |                  |                                  |
| Start Barrier | sub-assembly           |                  |                                  |
| MB991827      | a. Vehicle             |                  |                                  |
| c             | communication          |                  |                                  |
|               | interface (V.C.I.)     |                  |                                  |
|               | b. M.U.TIII USB        |                  |                                  |
|               | cable                  |                  |                                  |
| MB991910      | c. M.U.TIII main       |                  |                                  |
| d             | harness A              |                  |                                  |
|               | (Vehicles with         |                  |                                  |
|               | CAN                    |                  |                                  |
|               | communication          |                  |                                  |
| MB991911      | system)                |                  |                                  |
| e             | a. M.U. IIII main      |                  |                                  |
|               | (Vehicles              |                  |                                  |
| DO NOT USE    | without CAN            |                  |                                  |
|               | communication          |                  |                                  |
| MB991914      | system)                |                  |                                  |
| f             | e. M.U.TIII main       |                  |                                  |
|               | harness C (for         |                  |                                  |
|               | Daimler                |                  |                                  |
|               | Chrysler               |                  |                                  |
| MB991825      | models only)           |                  |                                  |
| g             | f. M.U.TIII            |                  |                                  |
|               | measurement            |                  |                                  |
|               | adapter                |                  |                                  |
|               | g. IVI.U. IIII trigger |                  |                                  |
| MB991826      | namess                 |                  |                                  |
| MB991958      |                        |                  |                                  |
|               |                        |                  |                                  |

#### AUTOMATIC AIR CONDITIONING SPECIAL TOOLS

| Tool                                                 | Tool number and name                                                                                                    | Supersession                     | Application                                                                                                    |
|------------------------------------------------------|----------------------------------------------------------------------------------------------------|----------------------------------|----------------------------------------------------------------------------------------------------|
| a<br>b<br>b<br>c<br>d<br>b<br>DO NOT USE<br>MB991223 | MB991223<br>a. MB991219<br>b. MB991220<br>c. MB991221<br>d. MB991222<br>Harness set<br>a. Check harness<br>b. LED harness<br>c. LED harness<br>adapter<br>d. Probe | General service<br>tool (jumper) | Continuity check and voltage<br>measurement at harness wire or<br>connector<br>a. For checking connector pin<br>contact pressure<br>b. For checking power supply<br>circuit<br>c. For checking power supply<br>circuit<br>d. For connecting a locally sourced<br>tester |
| MB992006                                             | MB992006<br>Extra fine probe                                                                                                    | _                                | Continuity check and voltage<br>measurement at harness wire or<br>connector                                                                                                    |

M1554001900356

55B-25

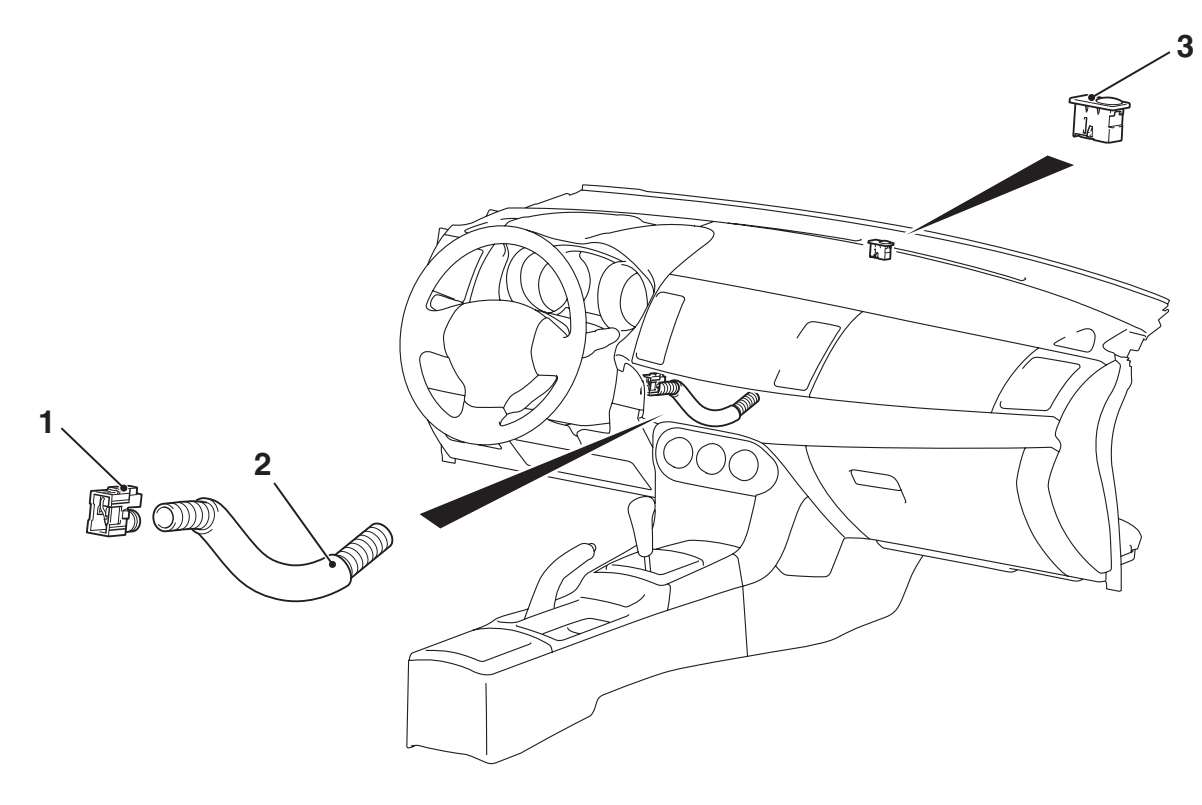

## Interior temperature sensor removal steps

- Lower panel (Refer to GROUP 52A, Instrument panel P.52A-2).
- 1. Interior temperature sensor
- 2. Aspirator hose Photo sensor removal steps
- Instrument panel (Refer to GROUP 52A, Instrument panel P.52A-2).
- 3. Photo sensor

#### **Required Special Tools:**

- MB991958: Scan Tool (M.U.T.-III Sub Assembly)
  - MB991824: Vehicle Communication Interface (V.C.I.)
  - MB991827: M.U.T.-III USB Cable
  - MB991910: M.U.T.-III Main Harness A

#### **INSPECTION**

M1554002000237

AC608224AB

#### INTERIOR TEMPERATURE SENSOR CHECK

When the resistance between the sensor terminals is measured under two or more temperature conditions, the resistance should approximately satisfy the illustrated values.

| TSB | Revision |
|-----|----------|
|     |          |

#### AUTOMATIC AIR CONDITIONING OTHER PARTS

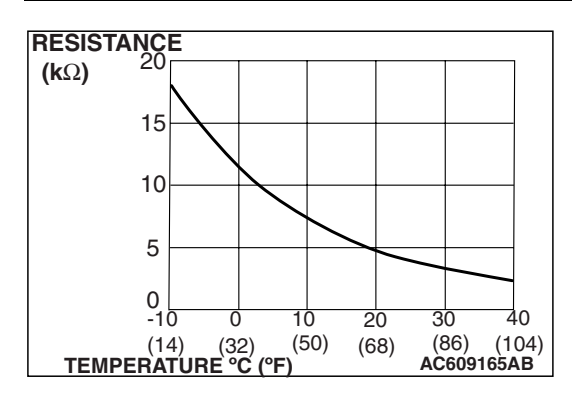

NOTE: The temperature conditions when checking should not exceed the range shown in the diagram.

#### PHOTO SENSOR CHECK

- 1. Connect scan tool MB991958, and check the data list of the photo sensor (Refer to P.55B-16).
- 2. Check that the displayed value changes when you cover the photo sensor with your hands.

## **OTHER PARTS**

#### **OTHER PARTS MAINTENANCE SERVICE POINTS**

The following maintenance service points are the same as for the manual A/C.

| ltem                  |                                                    | Reference |
|-----------------------|----------------------------------------------------|-----------|
|                       |                                                    | page      |
| On-vehicle<br>service | Refrigerant level test                             | P.55A-112 |
|                       | Air conditioning<br>compressor clutch<br>test      | P.55A-112 |
|                       | Simple inspection<br>of the a/c pressure<br>sensor | P.55A-112 |
|                       | Compressor drive belt adjustment                   | P.55A-113 |
|                       | Charging,<br>discharging                           | P.55A-113 |
|                       | Performance test                                   | P.55A-114 |
|                       | Refrigerant leak repair                            | P.55A-115 |
|                       | Compressor noise check                             | P.55A-116 |
|                       | Power relay<br>continuity check                    | P.55A-116 |
|                       | Idle-up operation check                            | P.55A-117 |

| Item                            | Reference<br>page |
|---------------------------------|-------------------|
| Heater control unit             | P.55A-118         |
| Heater unit and blower assembly | P.55A-119         |
| Motors and transistor           | P.55A-124         |
| Ambient air temperature sensor  | P.55A-126         |
| A/C-ECU                         | P.55A-127         |
| Compressor and tension pulley   | P.55A-128         |
| Condenser                       | P.55A-133         |
| Refrigerant line                | P.55A-134         |
| Ducts                           | P.55A-137         |
| Rear ventilation duct           | P.55A-137         |

M1554004000426